# <u>きたうら花ねっと 会員サポート</u>

メールソフト「Thunderbird」の設定方法

- ・設定したメールアドレス(例:xxxxx@hana.or.jp)
- ・アカウント名
- ・パスワード

### (1)ダウンロード

初めに、メールソフト「Thunderbird」を自分のパソコンにダウンロードします。 「Thunderbird」は無料で利用できるメールソフトです。

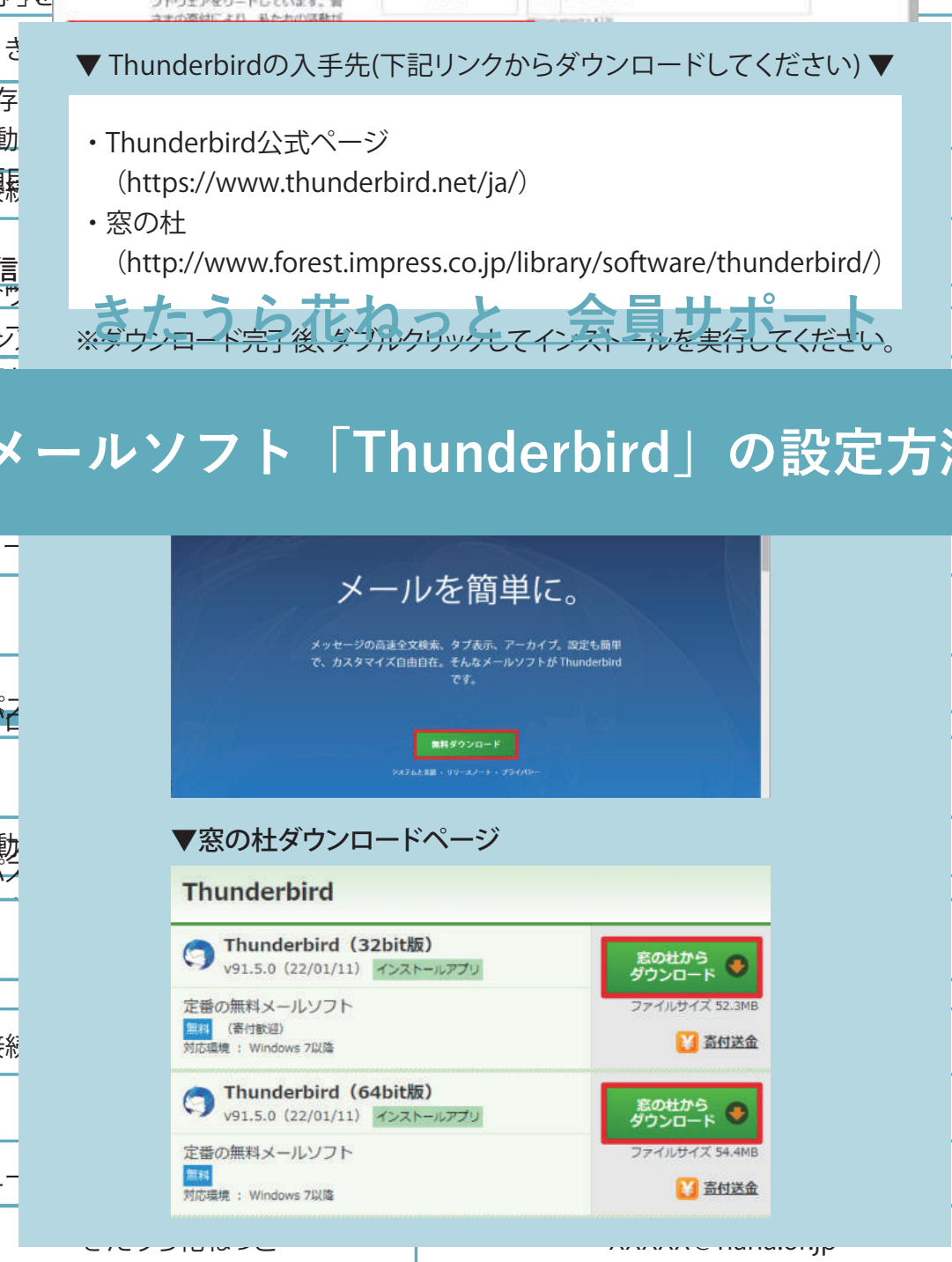

ダウンロードボタンをクリックすると、 左下にダウンロード中のファイルが表示されます。 ダウンロードが完了した後、左下に表示されているダウンロードファイルを クリックするとインストールを開始します。

#### ▼Thunderbirdの場合

| ダウンロードは自動的に開                                                                 | Mariav, Rozensve                                              | 84.256569930-FLT                                                                                                    | くだけい。                                                                                             |  |
|------------------------------------------------------------------------------|---------------------------------------------------------------|----------------------------------------------------------------------------------------------------|---------------------------------------------------------------------------------------------------|--|
| moz://a                                                                      |                                                               |                                                                                                    |                                                                                                   |  |
| () Thunderbird                                                               | Thunderbird                                                   | に寄付する                                                                                                    | JPY 8 V                                                                                           |  |
| 私たちは、ビジネスおよび個人使用<br>のためのクロスプラットフォームで                                         | ¥340                                                          | ¥ 560                                                                                                    | ₹1,120                                                                                            |  |
| 動作するオーフンソースの場子メー<br>ルおよびカレンダークライアントソ<br>フトウェアをリードしています。管<br>コナの変対により、私たわパの取付 | ¥2240                                                         | + Ectical                                                                                                    |                                                                                                   |  |
|                                                                              | CHINARY MALE INTRACTORY                                       | 1.1                                                                                                    |                                                                                                   |  |
| ダウンロード後、左下に                                                                  | こ表示される                                                        | 5                                                                                                    |                                                                                                   |  |
| ダウンロード後、左下に<br>寄付は話題高付として扱い<br>除の対象にはなりません                                   | こ表示される                                                        | 5<br>12.00000112/02/02/17/22/10-148-8<br>1.05500754/06-4040-124884/0201                                                                                                    | P PayPal<br>Sanna Collifon, Robe                                                                  |  |
| ダウンロード後、左下に<br>寄付は経費寄付として扱い<br>除の対象にはなりません                                   | こ表示される<br>EXEL COMESTIC CONSET<br>B1 Transmission 21 (MECTAR) | 5<br>12.5xm/12.5x,5x+72x+7x+74.8x<br>1.55x5.79+7(1x+6x)-24.8484-522<br>1015282,25.28.4, 2018                                                                                                    | P PayPal<br>Service Collition, Britter<br>Hentess Res. 28, and 5                                  |  |
| ダウンロード後、左下に<br>新村は超調新付として扱い<br>除の対象にはなりません<br>Thunderbird Setupex            |                                                               | 5<br>R. Bannan L. (2), Co. 1. (72) (73) (74)<br>1. (2) 55 (73) (74) (74)<br>MR 12(2), C. (2) (74)<br>1. (27) (2) (74) (74)<br>1. (27) (2) (74) (74) (74)<br>1. (27) (2) (74) (74) (74) (74)<br>1. (27) (2) (74) (74) (74) (74) (74) (74) (74) (74 | P PayPol<br>Server E CLOURED, Bride<br>HERTER, Real IN- BOALE<br>BACTUR, Real Toward Stay<br>Role |  |

#### ▼窓の杜の場合

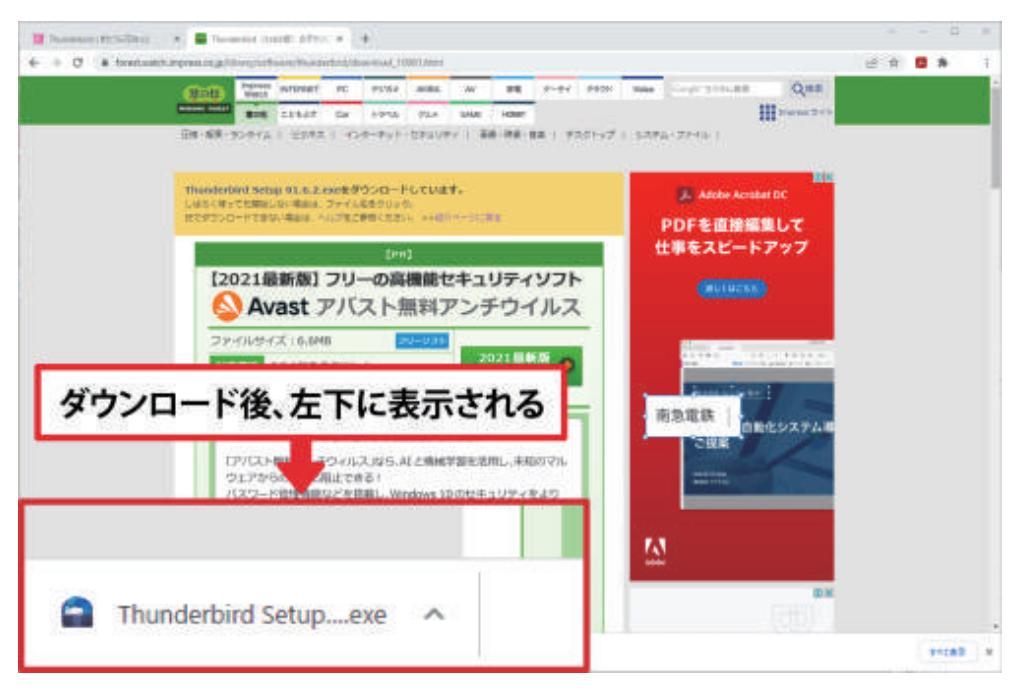

インストールが完了したら、セットアップ画面が表示されます。 「次へ」をクリックします。

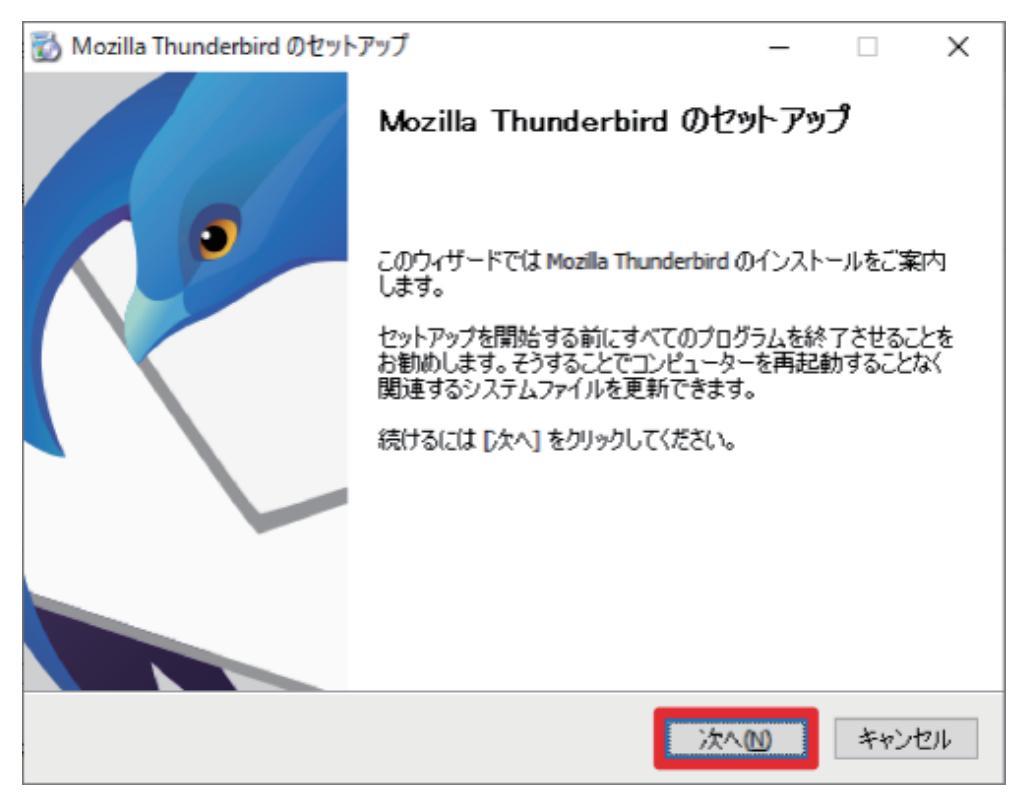

「標準インストール」を選択し、「次へ」をクリックします。

| 📸 Mozilla Thunderbird のセットアップ                              | -    |     | Х  |
|------------------------------------------------------------|------|-----|----|
| セットアップの種類<br>セットアップオブションを選んでください                           |      | (   | 3  |
| セットアップの種類を選択して、[)欠へ] をクリックしてください。                          |      |     |    |
| ●標準インストール(S)<br>最も一般的な構成で Thunderbird をインストールします。          |      |     |    |
| ○カスタムインストール(C)<br>構成を選択して Thunderbird をインストールします。 (上級ユーザー向 | 1(†) |     |    |
| 戻る個次へ                                                      | .M   | キャン | セル |

インストール先を確認後、「インストール」をクリックします。

| 📸 Mozilla Thunderbird のセットアップ                                                                                 | _      |     | ×   |
|----------------------------------------------------------------------------------------------------|--------|-----|-----|
| セットアップ設定の確認<br>Thunderbird をインストールする準備ができました。                                                                 |        | (   | 3   |
| 次の場所に Thunderbird をインストールします:<br>C:¥Program Files¥Mozilla Thunderbird<br>I Thunderbird を既定のメールプログラムとして使用する(S) |        |     |     |
|                                                                                                    |        |     |     |
| [インストール] をクリックするとインストールを開始します。                                                                                |        |     |     |
| 戻る個 インスト                                                                                                    | -//(I) | キャン | ·セル |

「インストールしています」と表示されます。 画面が変わるまで、そのままお待ちください。

| 📸 Mozilla Thunderbird のセットアップ                                | _              |            | $\times$ |
|--------------------------------------------------------------|----------------|------------|----------|
| インストールしています                                                  |                |            |          |
| Mozilla Thunderbird のインストールが完了するまでしばらくお待ちくだ<br>さい。           |                | . (        |          |
| 実行: "C:¥Windows¥system32¥regsvr32.exe" /s "C:¥Program Files¥ | Mozilla Thur   | nderbird¥i | Маріғ    |
|                                                              |                |            |          |
|                                                              |                |            |          |
|                                                              |                |            |          |
|                                                              |                |            |          |
|                                                              |                |            |          |
|                                                              |                |            |          |
|                                                              |                |            |          |
|                                                              |                |            |          |
|                                                              |                |            |          |
|                                                              |                |            |          |
| 戻る(B) ※                                                      | 大へ <u>(N</u> ) | キャン        | セル       |
|                                                              |                |            |          |

「Mozilla Thunderbirdのセットアップを完了します」と表示されたら、 「完了」をクリックします。

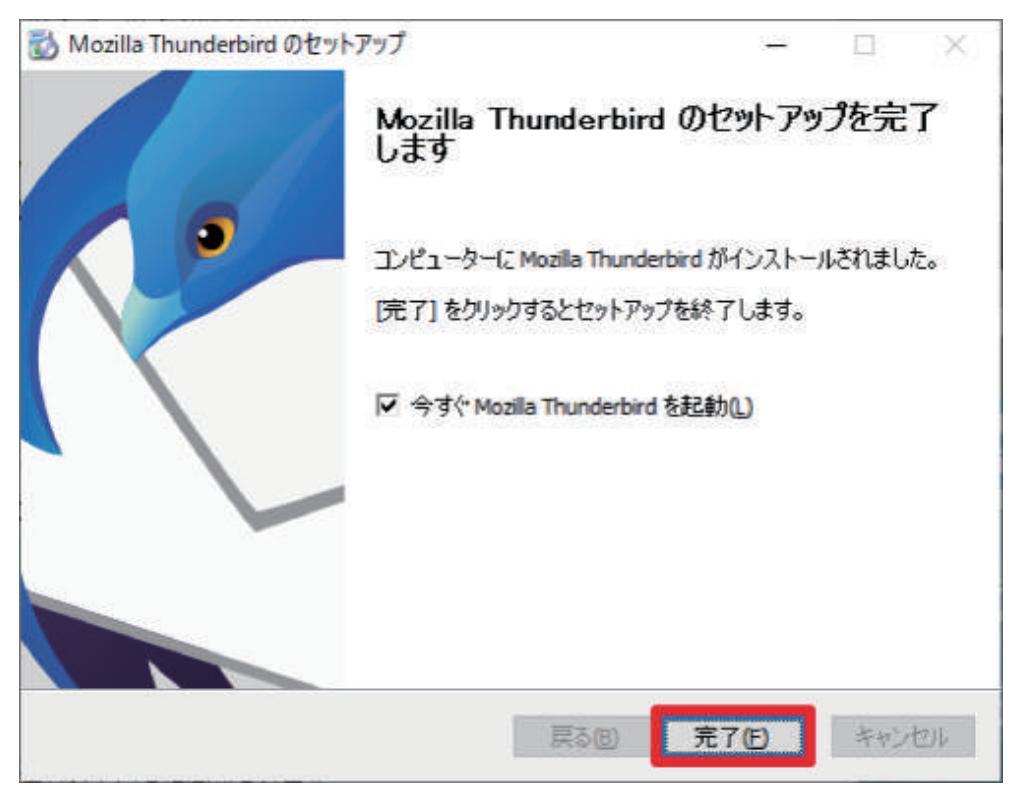

### (2)起動

「アカウント情報」画面が表示されます。

| ©             | アカウント情報                                                                                                    |
|---------------|----------------------------------------------------------------------------------------------------|
| ☆ 情報          | Chana.or.jp                                                                                                    |
| 聞くノエクスポート     | POP/SMTP                                                                                                    |
|               | 十アカウントの追加                                                                                                    |
| 石間を行けて休<br>存  | アカウントの設定 2017日01-1017年20日 またけまたのの9946550191.ます                                                                                                    |
| 秀村ファイルの係<br>存 | アカウント<br>設定 - iOSまたは Android 用の Outlook アウルた入手                                                                                                    |
| 部局            | メールボックスの設定<br>剤除済みアイテムの完全剤除や整理を利用して、メールボックスのサイズを管理します。                                                                                                    |
|               |                                                                                                    |
| £1≇)          | メールボックスの設定<br>剤除済みアイテムの完金剤除や整理を利用して、メールボックスのサイズを管理します。<br>剤除済みアイテムの完金剤除や整理を利用して、メールボックスのサイズを管理します。<br>社分けルールと通知<br>仕分けルールと通知<br>仕分けルールと通知<br>たは剤除されたときに更新情報を受け取ります。 |

#### (3)アカウントの設定

「既存のメールアドレスのセットアップ」画面が表示されます。 各項目を入力します。

| 既存のメール                          | アドレスのセットアップ       | プ         |          |
|---------------------------------|-------------------|-----------|----------|
| 現在のメールアドレスを<br>Thursdoching が白新 | 使用するには、そのアカウント情報を | 記入してください。 |          |
| (nunderbird // E M)             | りに有効なり パー族主を映楽しま  |           |          |
| あなたのお名前                         |                   |           |          |
| きたうら花子                          |                   | 0         |          |
| メールアドレス                         |                   |           | .08      |
| @hana.or.jp                     | 3                 | 0         | - Ch: 30 |
| パスワード                           |                   |           | er de    |
|                                 |                   | ø         | S ANS    |
| ☑ バスワードを記憶する                    |                   |           | 00       |
|                                 |                   |           |          |

▼あなたの名前

入力した名前が「送信者名」として表示されます。

▼メールアドレス

メールアドレス(xxxxx@hana.or.jp)を入力します。

▼パスワード

メールパスワードを入力します。

▼パスワードを記憶する

パスワードを保存する場合はチェックを入れます。

入力が完了したら、左下の「手動設定」をクリックします。

| ・アップ                                                                                                    |                                        |
|----------------------------------------------------------------------------------------------------|----------------------------------------|
| A DESCRIPTION OF A DESCRIPTION OF A DESC |                                        |
| ト情報を記入してください。                                                                                                    |                                        |
| 検索します。                                                                                                    |                                        |
|                                                                                                    |                                        |
|                                                                                                    |                                        |
| O                                                                                                    |                                        |
|                                                                                                    | . 08                                   |
| 0                                                                                                    |                                        |
|                                                                                                    | ~~~~~~~~~~~~~~~~~~~~~~~~~~~~~~~~~~~~~~ |
| ø                                                                                                    | S AN                                   |
|                                                                                                    | 00                                     |
|                                                                                                    |                                        |
|                                                                                                    | 使業します。<br>①<br>①                       |

「既存のメールアドレスのセットアップ」画面の下に 「手動設定」の入力画面が表示されます。 各項目の入力・選択を行い、右下の「完了」をクリックします。

|          | きたうら花ねっとの場合         |   |        | おばこネットの場合        |    |
|----------|---------------------|---|--------|------------------|----|
| 手動設定     |                     |   | 手動設定   |                  |    |
| - 東京サーバー |                     |   | 受視サーバー |                  |    |
| ブロトコル:   | POP3                | ~ | ブロトコル: | POP3             | `  |
| ホスト名:    | maiLhana.or.jp      |   | 木スト名:  | pop3.obako.or.jp |    |
| ポート番号:   | 995 🗘               |   | ポート番号: | 995 🗘            |    |
| 振動D保護:   | SSL/TLS             | ~ | 接続の保護: | SSL/TL5          | `` |
| 認証方式:    | 通常のパスワード認証          | ~ | 認証方式:  | 通常のパスワード認証       | `` |
| ユーザー名:   | ing and @hana.or.ip |   | ユーザー名: | @obako.or.jp     |    |

▼プロトコル

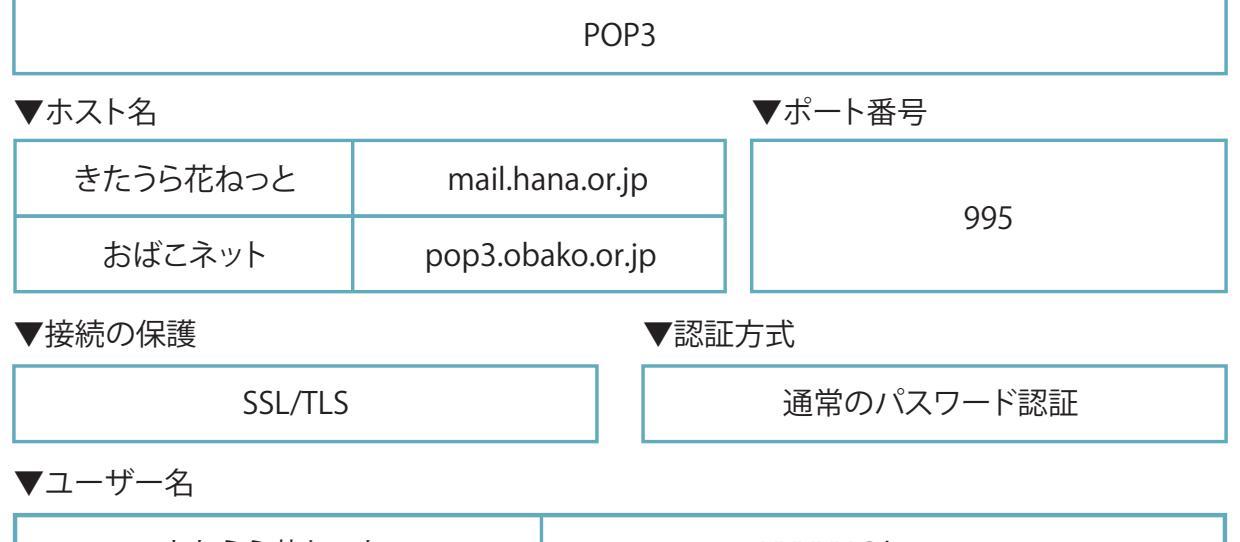

| きたうら花ねっと | XXXXX@hana.or.jp  |
|----------|-------------------|
| おばこネット   | XXXXX@obako.or.jp |

| 【送信サーバー】 |                                                                                                    |                      |           |        |                  |
|----------|----------------------------------------------------------------------------------------------------|----------------------|-----------|--------|------------------|
|          | きたうられ                                                                                                    | もねっとの場合              |           | ſ      | おばこネットの場合        |
|          | 送信サーバー                                                                                                    |                      |           | 送信サーバー |                  |
|          | ホスト名:                                                                                                    | mail.hana.or.jp      |           | ホスト名:  | smtp.obako.or.jp |
|          | ポート番号:                                                                                                    | 587                  |           | ポート番号: | 587              |
|          | 接続の保護:                                                                                                    | STARTTLS             | ~         | 接続の保護: | STARTTLS ~       |
|          | <b>能</b> 挺方式:                                                                                                    | 通常のパスワード認証           | ~         | 想証方式:  | 通常のパスワード認証 ~     |
|          | ユーザー名:                                                                                                    | isana≓imi@hana.or,jp |           | ユーザー名: | 🗰 📾 obako.or,jp  |
|          |                                                                                                    |                      | 1402      |        | 358835<br>2      |
|          | 両テスト                                                                                                    | キャンセル                | <b>完了</b> | 再テスト   | キャンセル 売了         |
| ▼ホスト名    |                                                                                                    |                      |           |        | ▼ポート番号           |
| きたう      | ら花ねっと                                                                                                    | mail.ha              | ana.or.jp |        | 507              |
| おは       | ばこネット                                                                                                    | smtp.ob              | ako.or.jp | )      | 587              |
| ▼接続の傍    | え ぼうしん しんしょう しんしょう しんしょう しんしょう しんしょう えいしん しんしょう えいしん しんしょう しんしょう しんしょ しんしょ |                      |           | 「認証フ   | 方式               |
|          | STARTT                                                                                                    | LS                   |           |        | 通常のパスワード認証       |
| ▼ユーザー    | -名                                                                                                    |                      |           |        |                  |
|          | きたうら花ねっ                                                                                                    | っと                   |           |        | XXXXX@hana.or.jp |

| きたつら化ねっと | XXXXX@hana.or.jp  |
|----------|-------------------|
| おばこネット   | XXXXX@obako.or.jp |

※接続できない場合は下記をお試しください

#### 【送信サーバー】 きたうら花ねっとの場合 おばこネットの場合 送信 (SMTP) サーバー 送信 (SMTP) サーバー 設定 設定 18(9)(0): あたうら花ねっと 18(9)(0): きたうら花ねっと サーバー名(S): malhana.orjp ワーバー名(S): smtp.obako.orjp 《一十番号(P) 465 〇 郑定值3465 系-}新生産時(2) 465 〇 現定値,465 セキュリティと認証 セキュリティと認証 核統の保護(N): SSL/TLS 接続の保護MI SSL/TLS 計算方式(注) 通常のパスワード調証 計算方式(D) 通常のパスワード調算 ユーザー名(M) hanako@hana.or.jp コーザーネ(M) info@obako.orjp CK キャンセル 0× ++>/2% ▼ポート番号 ▼ホスト名 きたうら花ねっと mail.hana.or.jp 465 おばこネット smtp.obako.or.jp ▼認証方式 ▼接続の保護 通常のパスワード認証 SSL/TLSまたは自動設定 ▼ユーザー名

| きたうら花ねっと | XXXXX@hana.or.jp  |
|----------|-------------------|
| おばこネット   | XXXXX@obako.or.jp |

「サーバー設定」画面が表示されます。 サーバーにメッセージを残す設定をします。 ※お客さまのご利用に合わせて設定してください。

| Queen .                                                                                                    | C 7000408                                                                     | ×                                                                                                    |                                                                                   |               | 00 - 0 ×   |
|----------------------------------------------------------------------------------------------------|-------------------------------------------------------------------------------|----------------------------------------------------------------------------------------------------|-----------------------------------------------------------------------------------|---------------|------------|
| <ul> <li>* 〇〇四回 一日日本</li> <li>* 〇〇四回 一日日本</li> <li>* 〇〇四回 日日本</li> <li>* 〇〇四一本人フォルダー</li> <li>※ 〇〇一本人フォルダー</li> <li>※ 〇〇一本人フォルダー</li> <li>※ 〇〇一本人フォルダー</li> <li>※ 〇〇一本人フォルダー</li> <li>※ 〇〇一本人フォルダー</li> <li>※ 〇〇一本人フォルダー</li> <li>※ 〇〇一本人フォルダー</li> <li>※ 〇〇一本人フォルダー</li> <li>※ 〇〇一本人フォルダー</li> <li>※ 〇〇一本人フォルダー</li> </ul> |                                                                               | ×<br>記<br>定<br>E POP メールサーバー<br>mailhana.or.jp<br>に<br>加加一部の中ana.or.jp<br>た<br>た<br>の<br>た<br>の<br>た<br>の<br>の<br>の<br>の<br>の<br>の<br>の<br>の<br>の<br>の<br>の<br>の<br>の | で<br>で<br>で<br>び<br>が<br>が<br>が<br>が<br>が<br>が<br>が<br>が<br>が<br>が<br>が<br>が<br>が | #-ŀ(₽: 995  # | ∎ Li – C × |
|                                                                                                    | <ul> <li>デウンロー</li> <li>デウン</li> <li>デウン</li> <li>デウン</li> <li>デウン</li> </ul> | F後もサーバーにメッセージを成す(<br>ロードしてからの) 14 (二)<br>ロードしたメッセージを取除したら!                                                                                                    | 回<br>日以上経過したメッセージは開除する<br>ケーパーからも創除する(D)                                          | ]             |            |

▼ダウンロード後もサーバーにメッセージを残す

チェックを入れます。

▼ダウンロードしてから14日以上経過したメッセージは削除する

チェックを入れます。

▼ダウンロードしたメッセージを削除したらサーバーからも削除する

チェックを入れます。

「アカウント設定」画面の「×タブを閉じる」をクリックし、

タブを閉じます。

| ☑ 受信トレイ    | □ アカウント影 | 定    | ×                      |
|------------|----------|------|------------------------|
| ✓ ☑@hana.o | r.jp     | ++_/ | 1~                     |
| サーバー設定     |          |      | RXAL                   |
| 送信控えと特別なフ  | オルダー     | サーバー | ーの種類: POP メールサーバー      |
| 編集とアドレス入力  |          | サーバー | -名(S): mail.hana.or.jp |

「アカウントの作成が完了しました」画面に戻ります。 「完了」をクリックし、設定完了です。

| <ul> <li>アカウンI</li> </ul> | の作成が完了               | しました              |           |                                                        |
|---------------------------|----------------------|-------------------|-----------|--------------------------------------------------------|
| このアカウントを Th               | underbird で使用できるよう   | 计位列表记忆。           |           |                                                        |
| 関連するワーヒスへ                 | 接続したリアカワント設定の        | 肝臓を変更することにより、さらに使 | いやすくなります。 |                                                        |
|                           |                      |                   |           |                                                        |
| C2 款的花子                   | en en la crijp       | P0/73             |           |                                                        |
| 🛱 Phウ:                    | 小設定 =0 エンド           | ツーエンド暗号化          | -         |                                                        |
| / #463                    | きない 生 スペルチェック        | 2辞書をダウンロード        |           | • ® 🔊                                                  |
|                           |                      |                   |           | ***                                                    |
| リンクしたサービ                  | スへの接続                |                   |           |                                                        |
| 目のサービスをセットフ               | ップして Thunderbird を開大 | 度に活用しましょう。        |           | and with the second state of the                       |
| CardDAV                   | アドレス幅に接続 🛛 レ         | DAP アドレス帳に接続      | LUNC AREA | ベロナーボーム スパンコックこうときは 7<br>パンデオリューサポートフォーラム - プライズシーポリシー |
| 10 1. CON                 |                      |                   |           | and an in the second second                            |

## (4)詳細設定

起動時に毎回表示される「既定のクライアント」画面を 非表示にすることが可能です。 「起動時にThunderbirdが既定のクライアントとして 設定されているか確認する」のチェックを外します。

「規定としての設定」をクリックし、設定完了です。

| システム統合                                   | ×                 |
|------------------------------------------|-------------------|
| Thunderbird を次の既定のクライアントとして使用する:         |                   |
| ✓ メール                                    |                   |
| ۲-ב                                      |                   |
| ✓ 74-ド                                   |                   |
| □ カレンダー                                  |                   |
| し 起動時に Thunderbird が既定のクライアントとして設定されているが | か確認する( <u>A</u> ) |
| 既定として設定                                  | 合をスキップ            |